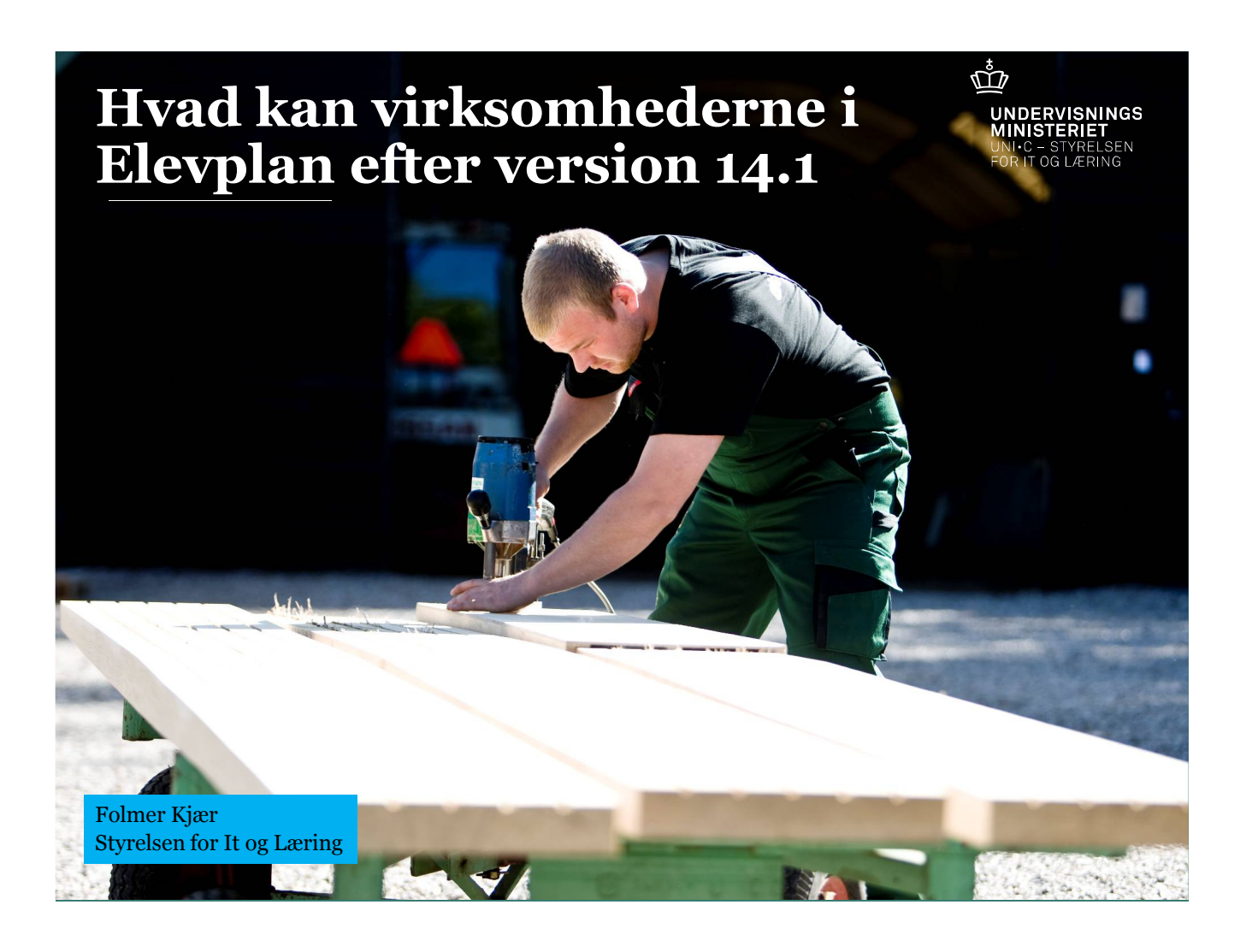

# Målgruppe, form og indhold

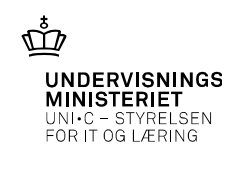

#### Målgruppe:

- **Fra programmet:** (Målgruppen er hovedforløbslærere der her får indblik i virksomhedernes muligheder i Elevplan. Bemærk at der er en del indholdsmæssigt overlap med oplæg nr 1)
- Deltagerlisten viser at der også er rigtig mange administrative medarbejdere, der er ledere og SKP instruktører – det vil jeg også tage højde for – så hjertelig velkommen!
- Vi er rigtig mange herinde, så formen opfordrer til oplæg med efterfølgende spørgsmål
- Fokus på de nye ting der demonstreres i testmiljøet og med støtte fra slides der kan ses på admsys fra på onsdag.
- KORT repetition af de væsentligste gamle funktioner for virksomheden

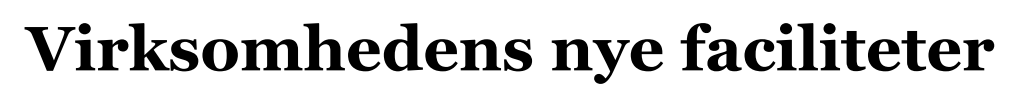

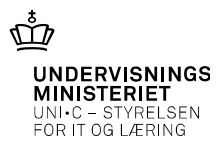

- ✓ Oprette praktikaktiviteter, tilknytte praktikmål og angive periode
- ✓ Oprette praktikforløb, angive periode, til knytte praktikaktiviteter med mål
- $\checkmark$ Forbedret massetilknytning af aktiviteter og forløb med få klik
- ✓ Oprette praktikerklæringer digitalt
- ✓ Forbedret søgeside til elevliste

 $\checkmark$ I foråret 2015: forsøg med digitalisering af uddannelsesaftalen

19-09-2014 Side 3

UNDERVISNINGS MINISTERIET UNI•C - STYRELSEN FOR IT OG LÆRING

ൎൕ

# Gennemgang af faciliteter for virksomheden efter version 14.1

- Sondring mellem praktikerklæring og afsluttende erklæring
- Oprettelse af praktikerklæring 3 klik
- Oprettelse af praktikaktivitet 3 klik
- Oprettelse af forløb med praktikaktiviteter 3 klik
- Nem tildeling af aktiviteter og forløb til mange elever med få klik

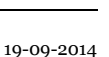

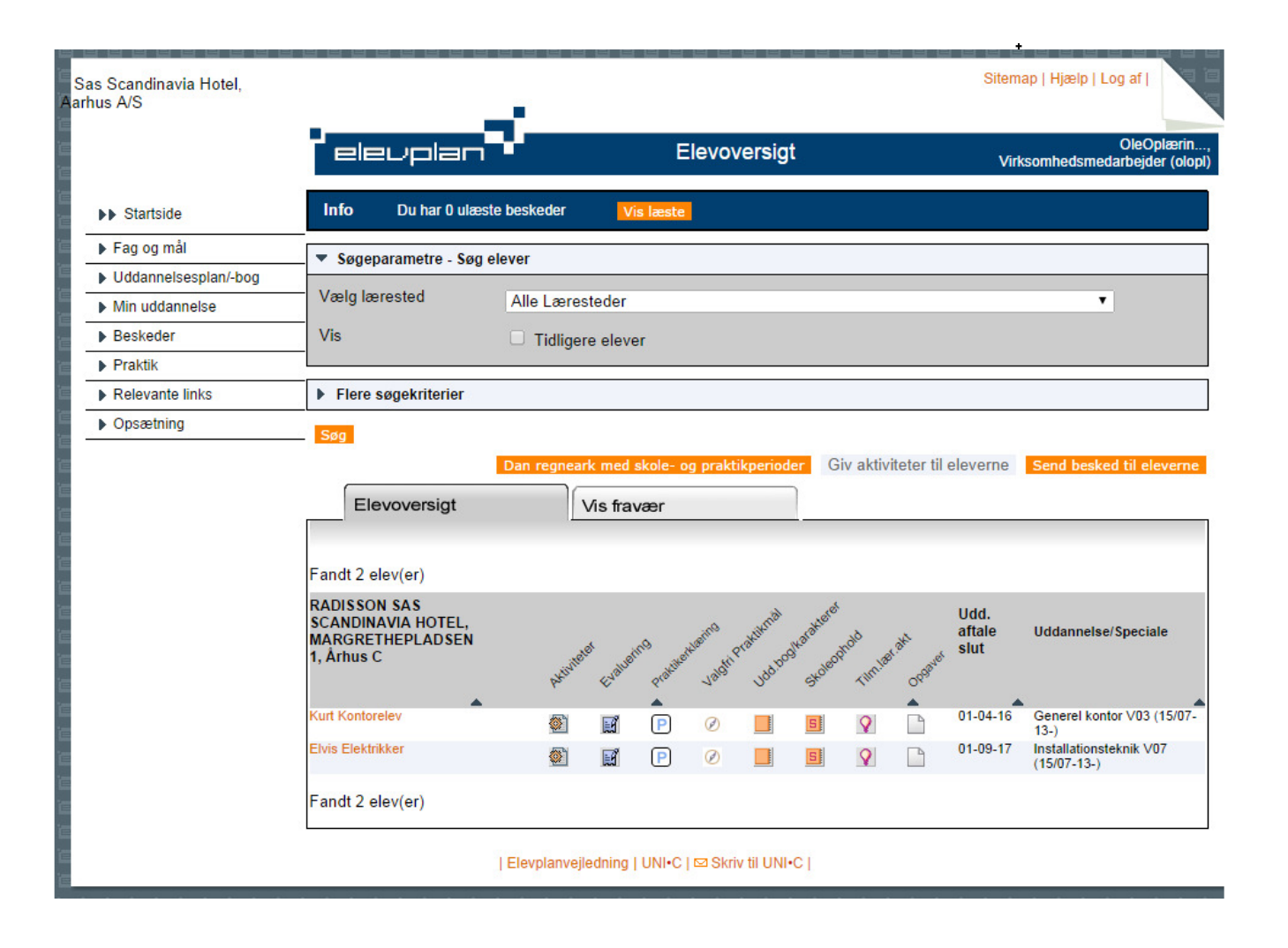

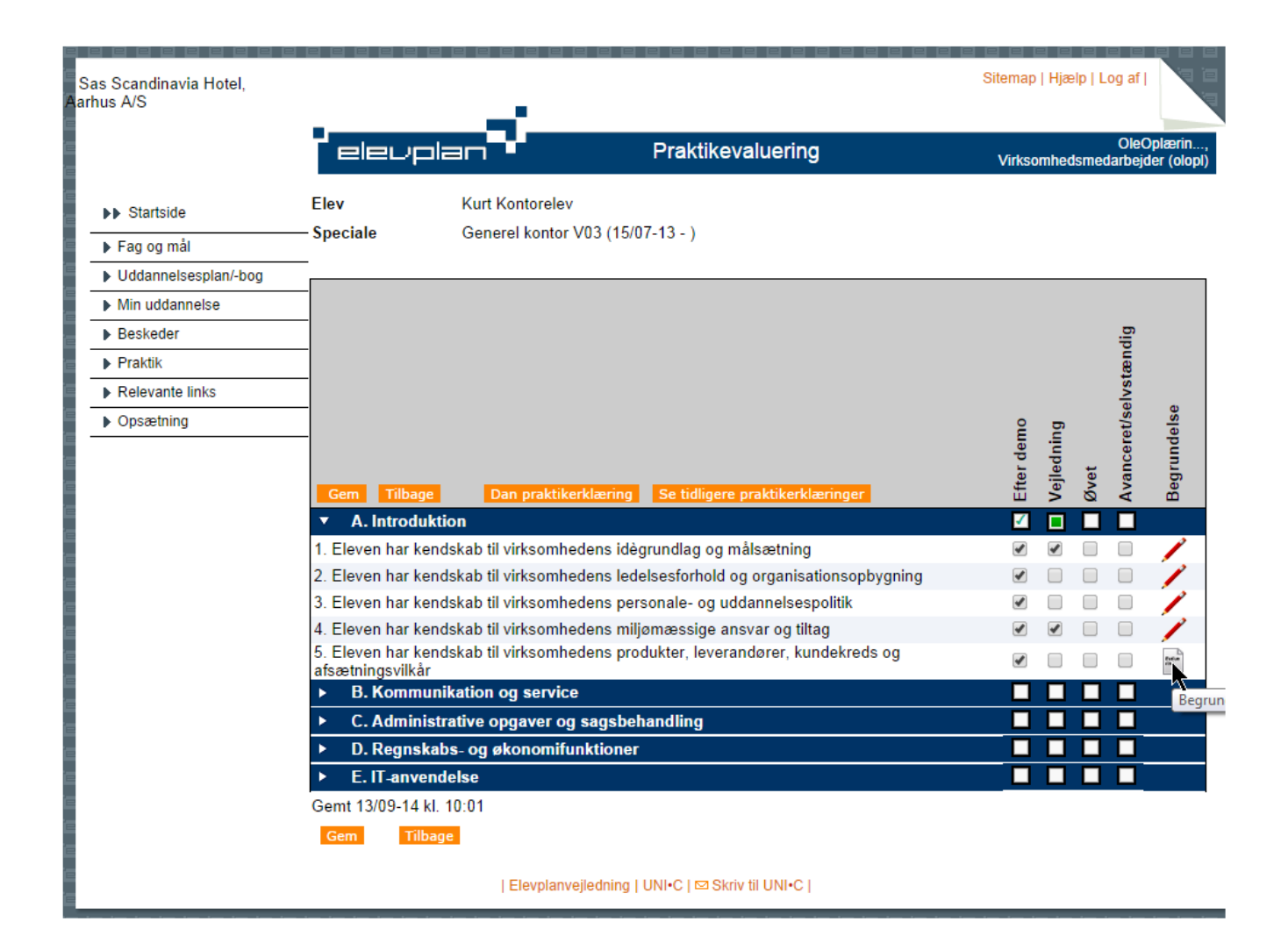

|                                                                                                    |                                                                                                    |                                                                                                    |                                                                                                    | Destable                                                                                                    | alu series                                                                                                    |                              |                                                                                                |                                                                                                    |                                                                                          | OleO                           | plærin     |
|----------------------------------------------------------------------------------------------------|----------------------------------------------------------------------------------------------------|----------------------------------------------------------------------------------------------------|----------------------------------------------------------------------------------------------------|----------------------------------------------------------------------------------------------------|----------------------------------------------------------------------------------------------------|------------------------------|------------------------------------------------------------------------------------------------|----------------------------------------------------------------------------------------------------|------------------------------------------------------------------------------------------|--------------------------------|------------|
|                                                                                                    | EIEL                                                                                                    | ріап                                                                                                    | <u> </u>                                                                                                    | Praktike                                                                                                    | aluering                                                                                                    |                              |                                                                                                | Vī                                                                                                    | rksomhedsr                                                                               | nedarbejd                      | er (olopi) |
| Startside                                                                                                    | Elev                                                                                                    | Kurt                                                                                                    | Kontorelev                                                                                                    | 00 /45/07 40 )                                                                                                    |                                                                                                    |                              |                                                                                                |                                                                                                    |                                                                                          |                                |            |
| ► Fag og mål                                                                                                    | - Speciale                                                                                                    | Gen                                                                                                    | erel kontor V                                                                                                 | 03 (15/07-13 - )                                                                                                    |                                                                                                    | _                            | _                                                                                              |                                                                                                    |                                                                                          |                                | ~          |
| b opret praktikerkitering                                                                                                    |                                                                                                    |                                                                                                    |                                                                                                    |                                                                                                    |                                                                                                    |                              |                                                                                                |                                                                                                    |                                                                                          |                                |            |
| P                                                                                                    |                                                                                                    |                                                                                                    |                                                                                                    |                                                                                                    |                                                                                                    |                              |                                                                                                | Pra                                                                                                    | ktikperiod                                                                               | e 1                            | Ĩ.         |
| Praktikerklæring for                                                                                                    | r perioden                                                                                                    | Fra                                                                                                    | 16/07-12                                                                                                    | *                                                                                                    |                                                                                                    | Til D                        | 0/12-1                                                                                         | 2 *                                                                                                    |                                                                                          |                                |            |
| Concerts modifiliarly                                                                                                    | i perioden                                                                                                    | i ia                                                                                                    | 10/07-13                                                                                                    | Dana data                                                                                                    | 12/00                                                                                                    | 14                           | 0/12-1                                                                                         |                                                                                                    |                                                                                          |                                | _          |
| Concerte plaktikelk                                                                                                    | læring dannet                                                                                                    |                                                                                                    |                                                                                                    | Dags dato                                                                                                    | 15/05                                                                                                    | -14                          | Væl                                                                                            | 9                                                                                                    |                                                                                          |                                | _          |
| Serieste skoleioriø                                                                                                    | b alsiullet                                                                                                    | 45/07 42                                                                                                    |                                                                                                    | Skoleionøb start                                                                                                    |                                                                                                    |                              |                                                                                                |                                                                                                    |                                                                                          |                                | _          |
| Uddannelsesaftale                                                                                                    | startet                                                                                                    | 15/07-13                                                                                                    | Vælg                                                                                                    | Uddanneisesaftaie                                                                                                    | e slut                                                                                                    |                              |                                                                                                |                                                                                                    |                                                                                          |                                |            |
| Videre Tilbage                                                                                                    |                                                                                                    |                                                                                                    | Der                                                                                                    | r lægges 1 til denne dato                                                                                                    | ), hvis du vælg                                                                                                    | er den                       |                                                                                                |                                                                                                    |                                                                                          |                                |            |
|                                                                                                    |                                                                                                    |                                                                                                    |                                                                                                    |                                                                                                    |                                                                                                    |                              |                                                                                                |                                                                                                    |                                                                                          |                                | _          |
|                                                                                                    |                                                                                                    |                                                                                                    |                                                                                                    |                                                                                                    |                                                                                                    |                              |                                                                                                |                                                                                                    |                                                                                          |                                |            |
|                                                                                                    | _jo. ⊏ieven na                                                                                                    | г кепазкар ц                                                                                                    | II VIIKSOMMed                                                                                                 | iens produkter, ievera                                                                                                    | naører, kund                                                                                                    | ekreas                       | og                                                                                             |                                                                                                    |                                                                                          | -                              | 100        |
|                                                                                                    | afsætningsvi                                                                                                    | ilkår<br>munikation                                                                                                    | og service                                                                                                    |                                                                                                    |                                                                                                    |                              |                                                                                                |                                                                                                    |                                                                                          |                                |            |
|                                                                                                    | ► C. Adm                                                                                                    |                                                                                                    | opgaver og s                                                                                                  | sagsbehandling                                                                                                    |                                                                                                    |                              |                                                                                                |                                                                                                    |                                                                                          |                                |            |
|                                                                                                    | D. Reg                                                                                                    | nskabs- og                                                                                                    | økonomifun                                                                                                    | ktioner                                                                                                    |                                                                                                    |                              |                                                                                                |                                                                                                    |                                                                                          |                                |            |
|                                                                                                    | ► E.IT-ar                                                                                                    | nvendelse                                                                                                    |                                                                                                    |                                                                                                    |                                                                                                    |                              |                                                                                                |                                                                                                    |                                                                                          |                                |            |
|                                                                                                    | Gemt 13/09-                                                                                                    | 14 KI. 10:01                                                                                                    |                                                                                                    |                                                                                                    |                                                                                                    |                              |                                                                                                |                                                                                                    |                                                                                          |                                |            |
|                                                                                                    | Guil                                                                                                    |                                                                                                    |                                                                                                    |                                                                                                    |                                                                                                    |                              |                                                                                                |                                                                                                    |                                                                                          |                                |            |
|                                                                                                    |                                                                                                    |                                                                                                    |                                                                                                    |                                                                                                    |                                                                                                    |                              |                                                                                                |                                                                                                    |                                                                                          |                                |            |
|                                                                                                    |                                                                                                    |                                                                                                    | [ Elevplanvejl                                                                                                | ledning   UNI•C   ⊠ Skri                                                                                                    |                                                                                                    |                              |                                                                                                |                                                                                                    |                                                                                          |                                |            |
| Sas Scandinavia Hotel,<br>Aarhus A/S                                                                                                    |                                                                                                    |                                                                                                    | Elevplanvejl                                                                                                  | ledning   UNI•C   ⊠ Skri                                                                                                    |                                                                                                    |                              |                                                                                                | Sitemap   Hjælj                                                                                                    | p   Log af                                                                               |                                |            |
| Sas Scandinavia Hotel,<br>Aarhus A/S                                                                                                    |                                                                                                    | euplar                                                                                                    | [ Elevplanvejl                                                                                                | ledning   UNI+C   ⊠ Skri                                                                                                    | erklæring                                                                                                    |                              |                                                                                                | Sitemap   Hjæl                                                                                                    | p   Log af  <br>OleOpi<br>medarbejder                                                    | ærin ,<br>(olopi)              |            |
| Sas Scandinavia Hotel,<br>Aarhus A/S                                                                                                    | Praktikert                                                                                                    | 2Uplar<br>klæringer kan :                                                                                                    | ses af eleven, s                                                                                              | Iedning   UNI+C   ⊠ Skri<br>Opret praktike<br>skolen og medarbejdere i                                                                                                    | erklæring<br>din virksomhe                                                                                                    | d. Elever                    | ns øvri                                                                                        | Sitemap   Hjæl<br>Virksomheds<br>ge lærepladser                                                                                                    | p   Log af  <br>OleOpi<br>medarbejder<br>kan se                                          | ærin,<br>(dopl)                |            |
| Sas Scandinavia Hotel,<br>Aarhus A/S<br>►► Startside<br>►Fag og mål                                                                                                    | Praktikeri<br>Praktikeri                                                                                                    | eupler<br>klæringer kan s<br>klæringen, mer                                                                                                    | Elevplanvejl                                                                                                  | Opret praktike Skolen og medarbejdere i lle tekster og begrundels Era 16/07-13                                                                                                    | erklæring<br>din virksomhe<br>er                                                                                                    | d. Elever                    | ns øvri                                                                                        | Sitemap   Hjælj<br>Virksomheds<br>ge lærepladser                                                                                                    | p   Log af  <br>OleOpi<br>medarbejder<br>kan se                                          | ærin<br>(olopi)                |            |
| Sas Scandinavia Hotel,<br>Aarhus A/S<br>► Startside<br>► Fag og mål<br>► Uddannelsesplan/-bo                                                                                                    | Praktikeri<br>praktikeri<br>g                                                                                                    | 리고 미리고 대<br>klæringer kan s<br>Læringen, mer<br>klæring for per                                                                                                    | Elevplanvejl<br>ses af eleven, s<br>uden eventuel<br>ioden F                                                  | Iedning   UNI+C   ⊠ Skri<br>Opret praktike<br>skolen og medarbejdere i<br>ille tekster og begrundels<br>Fra 16/07-13 Til                                                                                                    | erklæring<br>din virksomhe<br>er<br>20/12-13                                                                                                    | d. Elever<br>Pral            | ns øvri                                                                                        | Sitemap   Hjælj<br>Virksomheds<br>ge lærepladser<br>ode 1                                                                                                    | P   Log af  <br>OleOpi<br>medarbejder<br>kan se                                          | ærin ,<br>(olopi)              |            |
| Sas Scandinavia Hotel,<br>Aarhus A/S<br>►► Startside<br>► Fag og mål<br>► Uddannelsesplan/-bo<br>► Min uddannelse<br>► Beskeder                                                                                                    | Praktikeri<br>praktikeri<br>g<br>Indtast et                                                                                                    | Lupiar<br>klæringer kan<br>klæringen, mer<br>klæring for per                                                                                                    | Elevplanvejl<br>ses af eleven, s<br>n uden eventuel<br>ioden F                                                | Opret praktike<br>Opret praktike<br>skolen og medarbejdere i<br>ile tekster og begrundels<br>Fra 16/07-13 Til<br>har nået det vi har                                                                                                    | erklæring<br>din virksomhe<br>er<br>20/12-13<br>planlagt og                                                                                                    | d. Elever<br>Pral<br>er klau | ns øvri<br>ktikper                                                                             | Sitemap   Hjælj<br>Virksomheds<br>ge lærepladser<br>ode 1<br>1. skoleopho                                                                                     | p   Log af  <br>OleOpi<br>medarbejder<br>kan se                                          | ærin;<br>(olopi)               |            |
| Sas Scandinavia Hotel,<br>Aarhus A/S                                                                                                    | Praktikeri<br>praktikeri<br>g<br><br>Indtast er                                                                                                    | 리고 미는 미<br>klæringer kan :<br>klæringen, mer<br>klæring for per<br>vt. en tekst til<br>klæringen                                                                                                    | Elevplanvejl<br>ses af eleven, s<br>n uden eventuel<br>ioden F                                                | Opret praktike<br>skolen og medarbejdere i<br>lle tekster og begrundels<br>Fra 16/07-13 Til<br>har nået det vi har                                                                                                    | erklæring<br>din virksomhe<br>20/12-13<br>planlagt og                                                                                                    | d. Elever<br>Pral<br>er klas | ns øvri<br>ktikper                                                                             | Sitemap   Hjæl<br>Virksomheds<br>ge lærepladser<br>ode 1<br>1. skoleopho                                                                                      | DieOpi<br>OleOpi<br>medarbejder<br>kan se                                                | ærin ,<br>(alapi)              |            |
| Sas Scandinavia Hotel,<br>Aarhus A/S<br>Startside<br>Fag og mål<br>Uddannelsesplan/bo<br>Min uddannelse<br>Beskeder<br>Praktik<br>Kan indtastes en ge                                                                                                    | Praktikeri<br>praktikeri<br>g<br>Indtast e<br>praktikeri                                                                                                    | Registeringer kan s<br>klæringen, mer<br>klæring for per<br>klæring for per<br>vt. en tekst til<br>klæringen                                                                                                    | Ses af eleven, s<br>ouden eventuel<br>ioden F                                                                 | Opret praktike<br>Opret praktike<br>skolen og medarbejdere i<br>ille tekster og begrundels<br>Fra 16/07-13 Til<br>har nået det vi har                                                                                                    | erklæring<br>din virksomhe<br>er<br>20/12-13<br>planlagt og                                                                                                    | d. Elever<br>Prai<br>er klar | ns øvri<br>ktikper                                                                             | Sitemap   Hjælj<br>Virksomheds<br>ge lærepladser<br>ode 1<br>1. skoleopho                                                                                     | p   Log af  <br>OleOpi<br>medarbejder<br>kan se                                          | ærin<br>(olopi)                |            |
| Sas Scandinavia Hotel,<br>Aarhus A/S<br>Sas Scandinavia Hotel,<br>Aarhus A/S<br>Startside<br>Fag og mål<br>Uddannelsesplan/-bo<br>Min uddannelse<br>Beskeder<br>Praktik<br>Startside<br>Min uddannelse<br>Beskeder<br>Startside<br>Startside<br>Startsid | Praktikerk<br>Praktikerk<br>Praktikerk<br>Praktikerk<br>Indtast er<br>praktikerf<br>nerel<br>'klæring                                                                                                    | Lerpier<br>klæringer kan s<br>klæringen, mer<br>klæring for per<br>vt. en tekst til<br>klæringen                                                                                                    | Elevplanvejl                                                                                                  | Opret praktike<br>Skolen og medarbejdere i<br>Ile tekster og begrundels<br>Fra 16/07-13 Til<br>har nået det vi har                                                                                                    | erklæring<br>din virksomhe<br>20/12-13<br>planlagt og                                                                                                    | d. Elever<br>Pral<br>er klas | ns øvri<br>ktikper                                                                             | Sitemap   Hjæl<br>Virksomheds<br>ge lærepladser<br>iode 1<br>1. skoleopho                                                                                     | D   Log af         OleOpi       medarbejder       kan se                                 | ærin ,<br>(alopi)              |            |
| Sas Scandinavia Hotel,<br>Aarhus A/S<br>Startside<br>Fag og mål<br>Uddannelsesplan/bo<br>Min uddannelse<br>Beskeder<br>Praktik<br>tan indtastes en ge<br>st i toppen af hver en                                                                                                    | Praktikeri<br>g<br>Indtast er<br>praktikeri<br>g<br>Indtast er<br>praktikeri<br>nerel<br>sklæring                                                                                                    | Revealeringer kan s<br>klæringen, mer<br>klæring for per<br>klæring for per<br>vt. en tekst til<br>klæringen                                                                                                    | Elevplanvejl                                                                                                  | Iedning [UNI+C   ⊠ Skri<br>Opret praktike<br>skolen og medarbejdere i<br>ille tekster og begrundels<br>Fra 16/07-13 Til<br>har nået det vi har                                                                                                    | erklæring<br>din virksomhe<br>er<br>20/12-13<br>planlagt og                                                                                                    | d. Elever<br>Prai            | ns øvri<br>ktikper                                                                             | Sitemap   Hjælj<br>Virksomheds<br>ge lærepladser<br>ode 1<br>1. skoleopho                                                                                     | p   Log af  <br>OleOpl<br>medarbejder<br>kan se                                          | ærin                           |            |
| Sas Scandinavia Hotel,<br>Aarhus A/S<br>Sas Scandinavia Hotel,<br>Startside<br>Fag og mål<br>Uddannelsesplan/-bo<br>Min uddannelse<br>Beskeder<br>Praktik<br>t kan indtastes en ge<br>st i toppen af hver en                                                                                                    | Praktikert<br>Praktikert<br>Praktikert<br>Praktikert<br>Praktikert<br>Praktikert<br>Nerel<br>Klæring                                                                                                    | Leplar<br>klæringer kan s<br>klæringen, mer<br>klæring for per<br>vt. en tekst til<br>klæringen                                                                                                    | Elevplanvejl                                                                                                  | Iedning   UNI+C   E3 Skri<br>Opret praktike<br>skolen og medarbejdere i<br>ile tekster og begrundels<br>Fra 16/07-13 Til<br>har nået det vi har<br>3 til 20/12-13                                                                                                    | erklæring<br>din virksomhe<br>20/12-13<br>planlagt og                                                                                                    | d. Elever<br>Pral            | nsøvri<br>ktikper<br>r til<br>V                                                                | Sitemap   Hjæl<br>Virksomheds<br>ge lærepladser<br>iode 1<br>1. skoleopho<br>s alle praktikmå                                                                 | D   Log af         OleOph       medarbejder       kan se       ald                       | ærin ,<br>(alopi)              |            |
| Sas Scandinavia Hotel,<br>Aarhus A/S<br>Startside<br>Fag og mål<br>Uddannelsesplan/bo<br>Min uddannelse<br>Beskeder<br>Praktik<br>tan indtastes en ge<br>st i toppen af hver en                                                                                                    | Praktikeri<br>g<br>Indtast er<br>praktikeri<br>g<br>Indtast er<br>praktikeri<br>nerel<br>vklæring<br>Praktikmi<br>Gene                                                                                                    | Lipler<br>klæringer kan s<br>klæringen, mer<br>klæring for per<br>klæringen<br>vt. en tekst til<br>klæringen                                                                                                    | Elevplanvejl                                                                                                  | Iedning   UNI+C   E3 Skri<br>Opret praktike<br>skolen og medarbejdere i<br>ille tekster og begrundels<br>Fra 16/07-13 Til<br>har nået det vi har                                                                                                    | erklæring<br>din virksomhe<br>er<br>20/12-13<br>planlagt og                                                                                                    | d. Elever<br>Pral<br>er klan | nsøvri<br>ktikper<br>r til                                                                     | Sitemap   Hjælj<br>Virksomheds<br>ge lærepladser<br>ode 1<br>1. skoleopho<br>s alle praktikmå                                                                 | p   Log af         OleOpi       medarbejder       kan se       ald                       | ærin,<br>(olopi)               |            |
| Sas Scandinavia Hotel,<br>Aarhus A/S<br>Sas Scandinavia Hotel,<br>Startside<br>Fag og mål<br>Uddannelsesplan/-bo<br>Min uddannelse<br>Beskeder<br>Praktik<br>toppen af hver en                                                                                                    | Praktiker<br>Praktiker<br>Praktiker<br>Praktiker<br>Indtast e<br>Praktiker<br>Nerel<br>Klæring                                                                                                    | Leringer kan s<br>dæringen, mer<br>klæring for per<br>vt. en tekst til<br>klæringen<br>Annuller<br>ål afvinket i pe<br>arel kontor V0                                                                                                    | Elevplanvejl<br>ses af eleven, s<br>nuden eventuel<br>ioden F<br>Kurt I<br>rioden 16/07-13<br>3 (15/07-13 - ) | Opret praktike<br>Opret praktike<br>skolen og medarbejdere i<br>ile tekster og begrundels<br>Fra 16/07-13 Til<br>har nået det vi har                                                                                                    | erklæring<br>din virksomhe<br>er<br>20/12-13<br>planlagt og                                                                                                    | d. Elever<br>Pral            | ns øvri<br>ktikper<br>r til                                                                    | Sitemap   Hjæl<br>Virksomheds<br>ge lærepladser<br>ode 1<br>1. skoleopho<br>s alle praktikmå                                                                  | P   Log af         OleOph       Imedarbejder       kan se       1d                       | arrin (olopi)                  |            |
| Sas Scandinavia Hotel,<br>Aarhus A/S<br>Startside<br>Fag og mål<br>Uddannelsesplan/bo<br>Min uddannelse<br>Beskeder<br>Praktik<br>t kan indtastes en ge<br>st i toppen af hver en                                                                                                    | Praktikeri<br>g<br>Indtast er<br>praktikeri<br>g<br>Indtast er<br>praktikeri<br>nerel<br>vklæring<br>Praktikm<br>Gene                                                                                                    | Loperinger kan s<br>dæringen, mer<br>klæring for per<br>klæring for per<br>vt. en tekst til<br>klæringen                                                                                                    | Elevplanvejl                                                                                                  | Iedning   UNI+C   E3 Skri<br>Opret praktike<br>skolen og medarbejdere i<br>ile tekster og begrundels<br>Fra 16/07-13 Til<br>har nået det vi har<br>3 til 20/12-13                                                                                                    | erklæring<br>din virksomhe<br>er<br>20/12-13<br>planlagt og                                                                                                    | d. Elever<br>Prai            | ns øvri<br>ktikper<br>r til<br>jipuæssaja                                                      | Sitemap   Hjælj<br>Virksomheds<br>ge lærepladser<br>ode 1<br>1. skoleopho<br>s alle praktikmå                                                                 | P   Log af         OleOpi       medarbejder       kan se                                 | (lqolo)                        |            |
| Sas Scandinavia Hotel,<br>Aarhus A/S<br>Startside<br>Fag og måi<br>Uddannelsesplan/-bo<br>Min uddannelse<br>Beskeder<br>Praktik<br>to kan indtastes en ger<br>st i toppen af hver en                                                                                                    | Praktikeri<br>g<br>Indtast er<br>praktikeri<br>nerel<br>klæring<br>Praktikm<br>Gene                                                                                                    | Lopiar<br>klæringer kan s<br>dæringen, mer<br>klæring for per<br>vt. en tekst til<br>klæringen                                                                                                    | Elevplanvejl                                                                                                  | Iedning   UNI+C   E3 Skri<br>Opret praktike<br>skolen og medarbejdere i<br>ile tekster og begrundels<br>Fra 16/07-13 Til<br>har nået det vi har<br>3 til 20/12-13                                                                                                    | erklæring<br>din virksomhe<br>er<br>20/12-13<br>planlagt og                                                                                                    | d. Elever<br>Prai<br>er klan | ns øvri<br>ktikper<br>r til<br>Øipuætsange                                                     | Sitemap   Hjæl<br>Virksomheds<br>ge lærepladser<br>ode 1<br>1. skoleopho<br>s alle praktikmå                                                                  | p   Log af         OleOpin       medarbejder       kan se       lld                      | undelse<br>/ises               |            |
| Sas Scandinavia Hotel,<br>Aarhus A/S<br>Sas Scandinavia Hotel,<br>Aarhus A/S<br>Startside<br>Fag og mål<br>Uddannelsesplan/bd<br>Min uddannelse<br>Beskeder<br>Praktik<br>t an indtastes en ge<br>st i toppen af hver en                                                                                                    | Praktiker<br>praktiker<br>Praktiker<br>Praktiker<br>nerel<br>vklæring<br>Praktikm<br>Gene                                                                                                    | Annuller<br>àl afvinket i per                                                                                                    | Elevplanvejl                                                                                                  | Opret praktike<br>Skolen og medarbejdere i<br>ile tekster og begrundels<br>Fra 16/07-13 Til<br>har nået det vi har                                                                                                    | erklæring<br>din virksomhe<br>20/12-13<br>planlagt og                                                                                                    | d. Elever<br>Pral<br>er klau | ns øvri<br>ktikper<br>r til                                                                    | Sitemap   Hjæl<br>Virksomheds<br>ge lærepladser<br>ode 1<br>1. skoleopho<br>s alle praktikmå                                                                  | P   Log af         OleOpi       imedarbejder       kan se                                | Begrundelse<br>skal vises      |            |
| Sas Scandinavia Hotel,<br>Aarhus A/S<br>Startside<br>Fag og mål<br>Uddannelsesplan/bo<br>Min uddannelse<br>Beskeder<br>Praktik<br>to kan indtastes en ge<br>st i toppen af hver en                                                                                                    | Praktikeri<br>g<br>Indtast ee<br>praktikeri<br>g<br>Indtast ee<br>praktikeri<br>nerel<br>tklæring<br>Praktikm<br>Gene                                                                                                    | Lipler<br>klæringer kan :<br>(dæringen, mer<br>klæring for per<br>klæring for per<br>vt. en tekst til<br>klæringen<br>Annuller<br>ål afvinket i pe<br>brel kontor V0                                                                                                    | Elevplanvejl                                                                                                  | Opret praktike<br>Opret praktike<br>skolen og medarbejdere i<br>ille tekster og begrundels<br>Fra 16/07-13 Til<br>har nået det vi har<br>3 til 20/12-13                                                                                                    | erklæring<br>din virksomhe<br>er<br>20/12-13<br>planlagt og                                                                                                    | d. Elever<br>Prai<br>er klar | Avanceret/selvstændig                                                                          | Sitemap   Hjæl<br>Virksomheds<br>ge lærepladser<br>ode 1<br>1. skoleopho<br>s alle prektikmå                                                                  | p   Log af  <br>OleOpli<br>medarbejder<br>kan se                                         | Begrundelse<br>skal vises      |            |
| Sas Scandinavia Hotel,<br>Aarhus A/S<br>Sas Startside<br>Fag og mål<br>Uddannelsesplan/-bo<br>Min uddannelse<br>Beskeder<br>Praktik<br>e kan indtastes en ge<br>st i toppen af hver en                                                                                                    | Praktiker<br>praktiker<br>Praktiker<br>Praktiker<br>Praktiker<br>Praktiker<br>Praktiker<br>Praktiker                                                                                                    | Livelier<br>klæringer kan :<br>dæringen, mer<br>klæring for per<br>vt. en tekst til<br>klæringen<br>Ål afvinket i pe<br>rrel kontor V0                                                                                                    | Elevplanvejl                                                                                                  | Iedning   UNI+C   E3 Skri<br>Opret praktike<br>skolen og medarbejdere i<br>ile tekster og begrundels<br>Fra 16/07-13 Til<br>har nået det vi har<br>3 til 20/12-13<br>hedens idègrundlag og                                                                                           | erklæring<br>din virksomhe<br>er<br>20/12-13<br>planlagt og<br>ug<br>ug<br>ug<br>ug<br>ug<br>ug<br>ug<br>ug<br>ug<br>ug<br>ug<br>ug<br>ug                            | d. Elever<br>Pral<br>er klar | hs øvri<br>ktikper<br>r til                                                                    | Sitemap   Hjæl<br>Virksomheds<br>ge lærepladser<br>ode 1<br>1. skoleopho<br>s alle praktikmå                                                                  | P   Log af         OleOpi       imedarbejder       kan se                                | Begrundelse (Idolo) kkal vises |            |
| Sas Scandinavia Hotel,<br>Aarhus A/S<br>Startside<br>Fag og mål<br>Uddannelsesplan/bo<br>Min uddannelse<br>Beskeder<br>Praktik<br>r kan indtastes en ge<br>st i toppen af hver en                                                                                                    | Praktikeri<br>g<br>Indtast er<br>praktikeri<br>nerel<br>klæring<br>Praktikeri<br>Gene                                                                                                    | Annuller<br>Annuller<br>Annule                                                                                                    | kab til virksomf                                                                                              | Iedning   UNI+C   E3 Skri<br>Opret praktike<br>Skolen og medarbejdere i<br>ille tekster og begrundels<br>Fra 16/07-13 Til<br>har nået det vi har<br>3 til 20/12-13<br>hedens idègrundlag og<br>hedens ledelsesforhold o                                                              | erklæring<br>din virksomhe<br>er<br>20/12-13<br>planlagt og<br>ug<br>ug<br>g<br>g<br>v<br>v<br>v<br>v<br>v<br>v<br>v<br>v<br>v<br>v<br>v<br>v<br>v<br>v              | d. Elever<br>Pral<br>er klar | Avancerentseivering                                                                            | Sitemap   Hjæl<br>Virksomheds<br>ge lærepladser<br>ode 1<br>1. skoleopho<br>s alle praktikmå                                                                  | P   Log af         OleOpi       medarbejder       kan se       1d                        | Begrundelse<br>skal vises      |            |
| Sas Scandinavia Hotel,<br>Aarhus A/S<br>Startside<br>Fag og mål<br>Uddannelsesplan/-bo<br>Min uddannelse<br>Beskeder<br>Praktik<br>t kan indtastes en ge<br>st i toppen af hver en<br>st i toppen af hver en<br>st i toppen af hver en                                                                                                    | Praktikeri<br>g<br>Indtast er<br>praktikeri<br>g<br>Indtast er<br>praktikeri<br>herel<br>klæring<br>Praktikm<br>Gene                                                                                                    | Coduktion  Coduktion                                                                                                    | kab til virksomf<br>ing<br>kab til virksomf                                                                   | Iedning   UNI+C   E3 Skri<br>Opret praktike<br>skolen og medarbejdere i<br>ile tekster og begrundels<br>Fra 16/07-13 Til<br>har nået det vi har<br>3 til 20/12-13<br>hedens idègrundlag og<br>hedens ledelsesforhold o<br>hedens personale- og<br>bedens miliamension og             | erklæring<br>din virksomhe<br>er<br>20/12-13<br>planlagt og<br>planlagt og<br>g<br>g<br>g<br>g<br>g<br>g<br>g<br>g<br>g<br>g<br>g<br>g<br>g<br>g<br>g<br>g<br>g<br>g | d. Elever<br>Pral<br>er klar | Anarceret/selvstændig                                                                          | Sitemap   Hjæl<br>Virksomheds<br>ge lærepladser<br>ode 1<br>1. skoleopho<br>s alle praktikmå                                                                  | P   Log af         OleOpi       Imedarbejder       kan se       lld                      | Begrundelse<br>skal vises      |            |
| Sas Scandinavia Hotel,<br>Aarhus A/S<br>Startside<br>Fag og mål<br>Uddannelsesplan/bc<br>Min uddannelse<br>Beskeder<br>Praktik<br>tan indtastes en ge<br>st i toppen af hver en<br>st i toppen af hver en<br>st i toppen af h                                                                                                    | Praktikeri<br>g<br>Praktikeri<br>g<br>Indtast er<br>praktikeri<br>sklæring<br>Praktikeri<br>Gene<br>A. In<br>an<br>1. Ele<br>målsa<br>2. Ele<br>lueringer<br>n med på                                                                                                    | Coduktion<br>Annuller<br>Annuller<br>An | kab til virksomt<br>kab til virksomt<br>kab til virksomt<br>kab til virksomt                                  | Iedning   UNI+C   E3 Skri<br>Opret praktike<br>skolen og medarbejdere i<br>ile tekster og begrundels<br>Fra 16/07-13 Til<br>har nået det vi har<br>3 til 20/12-13<br>hedens idègrundlag og<br>hedens ledelsesforhold o<br>hedens miljømæssige an                                     | erklæring<br>din virksomhe<br>er<br>20/12-13<br>planlagt og<br>planlagt og<br>g<br>g<br>g<br>g<br>g<br>g<br>g<br>g<br>g<br>g<br>g<br>g<br>g<br>g<br>g<br>g<br>g<br>g | d. Elever<br>Pral<br>er klas | ns øvri<br>ktikper<br>r til                                                                    | Sitemap   Hjæl<br>Virksomheds<br>ge lærepladser<br>ode 1<br>1. skoleopho<br>s alle praktikmå<br>Begrundelse                                                   | P   Log af         OleOpi       medarbejder       kan se       ld       I       agået    | Begrundelse<br>skal vises      |            |
| Sas Scandinavia Hotel,<br>Aarhus A/S<br>Sas Scandinavia Hotel,<br>Startside<br>Fag og måi<br>Uddannelsesplan/bo<br>Min uddannelse<br>Beskeder<br>Praktik<br>t kan indtastes en ger<br>st i toppen af hver en<br>st i toppen af hver en<br>st i toppen                                                                                                    | Praktikeri<br>g<br>Indtast e<br>praktikeri<br>g<br>Praktikeri<br>Praktikeri<br>s<br>Praktikeri<br>g<br>Praktikeri<br>g<br>Praktik<br>g<br>Praktikeri<br>g<br>Praktik<br>g<br>Praktikeri<br>g<br>Praktikeri<br>g<br>Pra | Contractions of the second second se                                                                                                    | Elevplanvejl                                                                                                  | Iedning   UNI+C   E3 Skri<br>Opret praktike<br>skolen og medarbejdere i<br>ile tekster og begrundels<br>Fra 16/07-13 Til<br>har nået det vi har<br>3 til 20/12-13<br>hedens idégrundlag og<br>hedens ledelsesforhold o<br>hedens miljømæssige an<br>hedens produkter,<br>tinnsvilker | erklæring<br>din virksomhe<br>er<br>20/12-13<br>planlagt og<br>planlagt og<br>ug<br>ug<br>ug<br>ug<br>ug<br>ug<br>ug<br>ug<br>ug<br>ug<br>ug<br>ug<br>ug             | d. Elever<br>Pral<br>er klar | Ans ovri<br>ktikperi<br>r til<br>V<br>V<br>V<br>V<br>V<br>V<br>V<br>V<br>V<br>V<br>V<br>V<br>V | Sitemap   Hjæl<br>Virksomheds<br>ge lærepladser<br>ode 1<br>1. skoleopho<br>s alle praktikmå<br>Begrundelse<br>Vi har gennem<br>følgende proce<br>Gæstemodtag | p   Log af  <br>OleOph<br>medarbejder<br>kan se<br>ald<br>ald<br>gået<br>edurer:<br>else | Begrundelse<br>skal vises      |            |

|                      | elevplan                        | Praktikerklæring for en periode                            | OleOplærir<br>Virksomhedsmedarbejder (old |
|----------------------|---------------------------------|------------------------------------------------------------|-------------------------------------------|
| Startside            | Elev                            | Kurt Kontorelev                                            |                                           |
| Fag og mål           | — Praktikerklæring for perioden | 16/07-13 til 20/12-13 Praktikperiode 1                     |                                           |
| Iddannelsesplan/-bog | — Uddannelse                    | Kontoruddannelse, generel, version 03                      |                                           |
| Min uddannelse       | —— Speciale                     | Generel kontor V03,(15/07-13)                              |                                           |
| Beskeder             | Uddannelseaftale med            | Sas Scandinavia Hotel, Aarhus A/S,Margretheplad            | sen 1,8000,Århus C, CVR 16 73 9           |
| Praktik              | Skole                           | UNI-C testcenter base 2                                    |                                           |
| Relevante links      | Praktikerklæring dannet af      | Ole Oplæringsansvarlig <b>Mail</b> fk@itai.dk <b>Tel</b> e | efon                                      |
| Opsætning            | Bemærkninger:                   | Kurt har nået det vi har planlagt og er klar til 1. sko    | leophold                                  |
|                      |                                 |                                                            |                                           |
| •Erklæri<br>vises in | ngens stamda<br>den den gemn    | ta<br>nes                                                  |                                           |
|                      |                                 |                                                            |                                           |

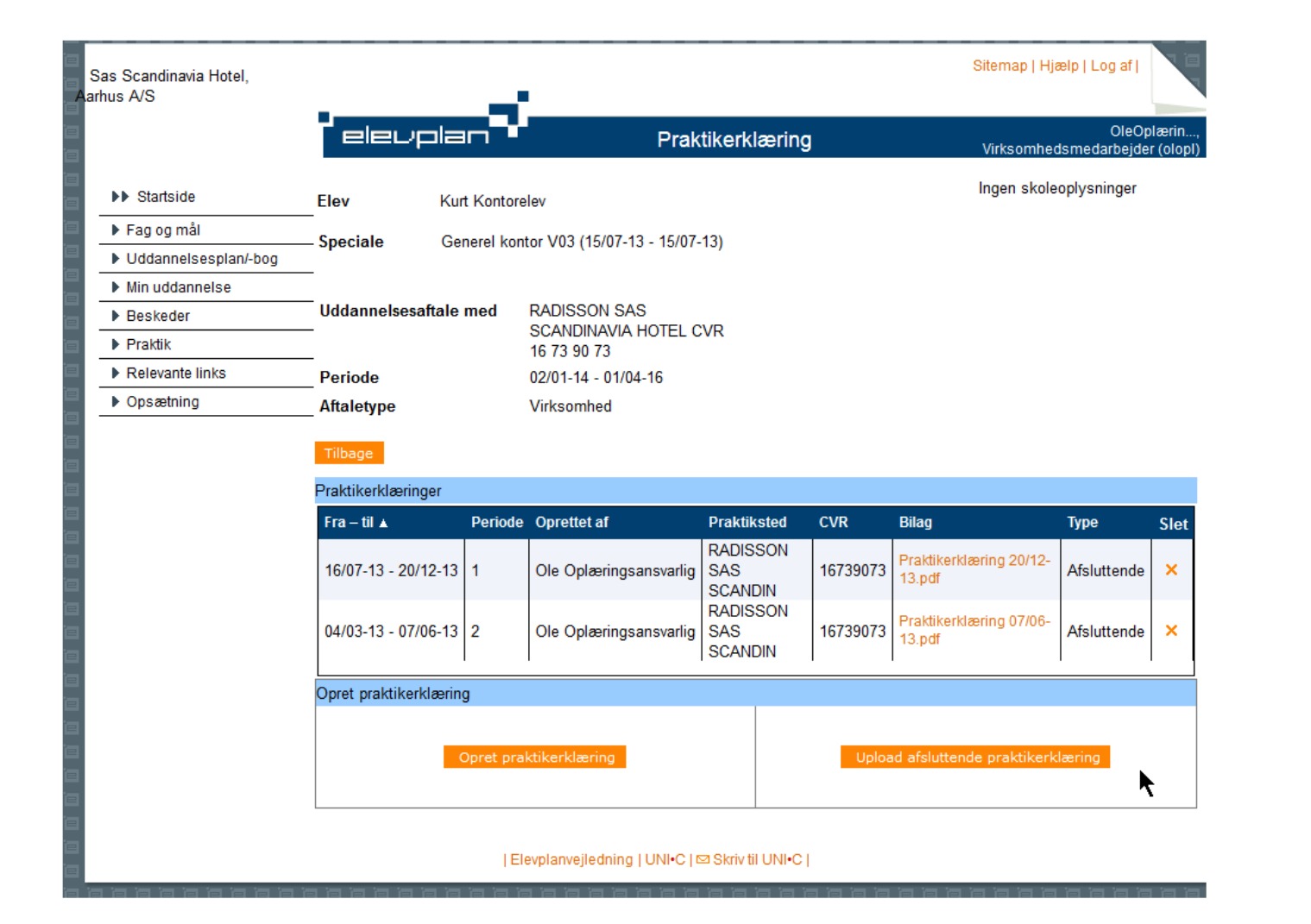

| Danmarks Nationalbank                                                                                   |                                                                                                    |                                                                             |                                      |                       | Sit                   | emap   Hji            | ælp   Vælg ny login   Log af                       |
|----------------------------------------------------------------------------------------------------|----------------------------------------------------------------------------------------------------|-----------------------------------------------------------------------------|--------------------------------------|-----------------------|-----------------------|-----------------------|----------------------------------------------------|
|                                                                                                    | elevplan                                                                                                    | Praktikerklæring                                                            | g for en p                           | erio                  | de                    |                       | Skoleme Anderse,<br>Virksomhedsmedarbejder (skand) |
| ► Startside                                                                                             | Elev<br>— Praktikerklæring for perioden                                                                                        | Lone Kontor elev<br>01/09-14 til 13/09-14                                   | Praktikper                           | riode                 |                       |                       |                                                    |
| <ul> <li>Vddannelsesplan/-bog</li> <li>Min uddannelse</li> </ul>                                        | — Uddannelse<br>— Speciale<br>— Uddannelseaftale med                                                                           | Kontoruddannelse med a<br>Administration V06,(15/0<br>Danmarks Nationalbank | specialer, ve<br>)7-13)<br>Havnegade | rsion                 | 06<br>58 Kø           | henhavn               | K CVR 61 09 29 19                                  |
| Beskeder      Praktik     Relevante links                                                               | — Skole<br>— Praktikerklæring dannet af<br>— Bemærkninger:                                                                     | UNI-C Testbase Teknik-<br>Skolemedarbejder1Lone<br>Der skrives en tekst     | K-A<br>Andersen                      | Ma                    | il los                | a@uni-c               | .dk Telefon 34343434                               |
| <ul> <li>Opsætning</li> <li>Systemadm.</li> </ul>                                                       | Praktikmål                                                                                                    |                                                                             | G betyde                             | r God                 | lskrev                | /et                   |                                                    |
| Virksomheden<br>kan vælge at<br>påføre generelle<br>bemærkninger,<br>praktikperiode og<br>begrundelser. | A. Introduktion til virksomhede                                                                                                | 'n                                                                          | Efter demo                           | Vejledning            | Øvet                  | Avanceret/selvstændig | Begrundelse                                        |
|                                                                                                    | Eleven har kendskab til virksomh<br>uddannelsespolitik<br>Eleven har kendskab til virksomh<br>leverandører, kundekreds og afsa | edens personale- og<br>edens produkter,<br>ætningsvilkår                    | √                                    | <ul> <li>✓</li> </ul> | <ul> <li>✓</li> </ul> |                       |                                                    |
|                                                                                                    | Eleven har kendskab til virksomh<br>miljømæssig ansvar                                                                         | edens evt. særlig                                                           | 1                                    | 1                     | <b>√</b>              |                       |                                                    |
|                                                                                                    | Gem praktikerkiæring i Elevplan                                                                                                | anvejledning   UNI•C   🖾 Skri                                               | v til UNI•C                          |                       |                       | -                     |                                                    |

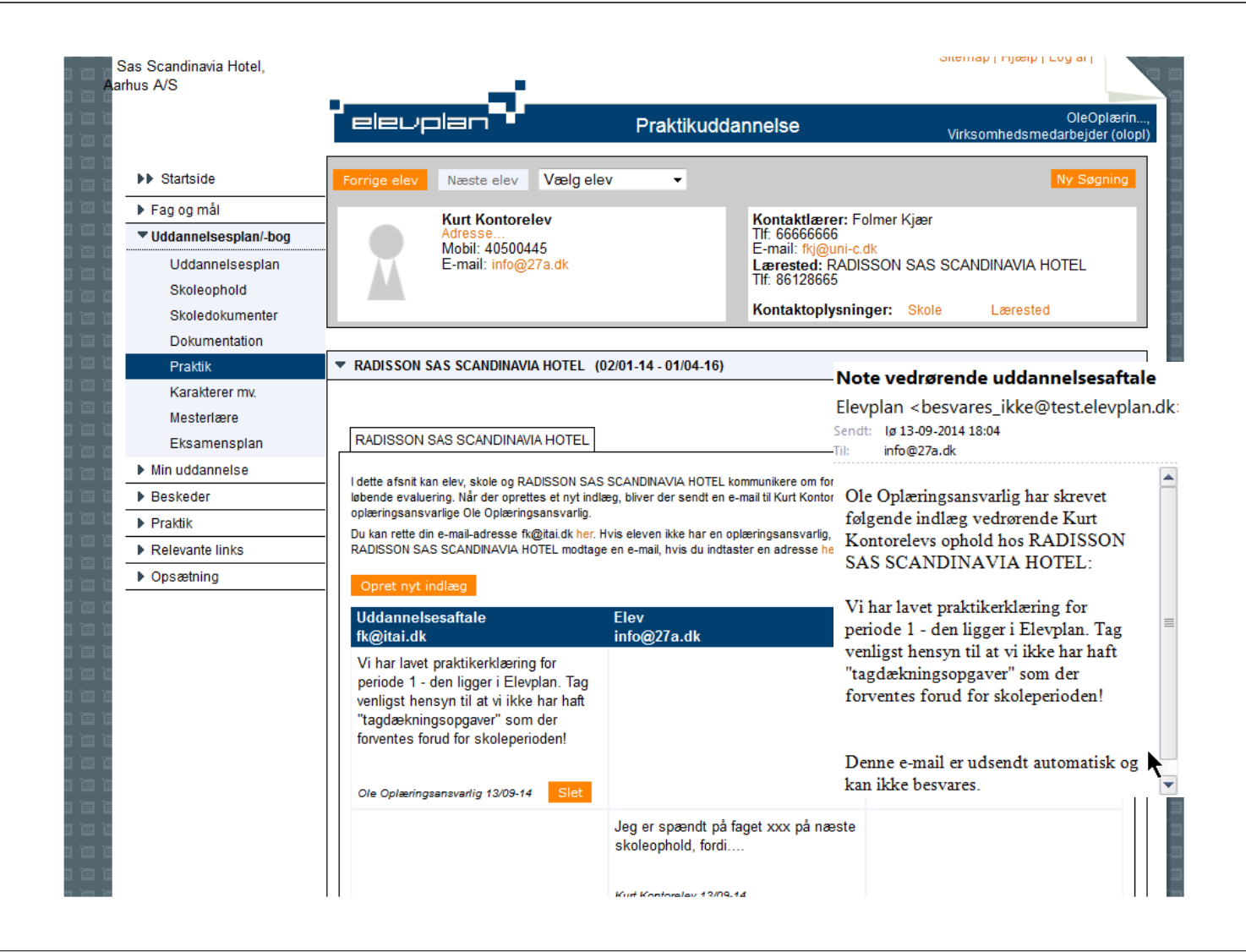

#### Oprettelse af aktiviteter og forløb

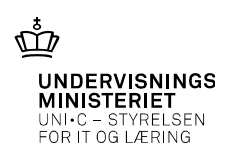

- Virksomheder og praktikcentre kan oprette
  - Aktiviteter (arbejdsopgaver med beskrivelser, dokumentation, video instruktion mv.)
  - Forløb med gruppe af aktiviteter. Fx alle der udgør en bestemt praktikperiode
- Aktiviteter kan knyttes til et eller flere praktikmål

19-09-2014 Side 13 ஸ் UNDERVISNINGS MINISTERIET UNI•C – STYRELSEN FOR IT OG LÆRING Sitemap | Hjælp | Vælg ny login | Log af | Sas Scandinavia Hotel, arhus A/S Folmer Kja eleuplar Søg aktiviteter Virksomhedsmedarbeider Aktiviteter UDEN elever Aktiviteter MED elever Startside Søgeparametre Fag og mål Uddannelsesplan/-bog Titel Min uddannelse Aktivitetstype Arbejdsopgave Ophold i afdeling Opfølgning Beskeder 🗆 Ferie / orlov ▼Praktik Forløb Speciale Tilføj... Aktiviteter Sidst gemt af Folmer Kjær × Relevante links Opsætning Systemadm. Søgeresultater | Elevplanvejledning | UNI•C | 🖾 Skriv til UNI•C |

| Danmarks Nationalbank       |                                                | _                                   | Sitemap                               | Hjælp   Vælg ny login   Log af     |                                                                                                    |
|-----------------------------|------------------------------------------------|-------------------------------------|---------------------------------------|------------------------------------|----------------------------------------------------------------------------------------------------|
|                             | elevplan                                       | <i>i</i> –                          | Aktivitet                             | Skoleme A<br>Virksomhedsmedarbejde | nderse,<br>er (skand)                                                                                                  |
| ►► Startside                | Titel                                          | Fakturering af kunder               |                                       | *                                  |                                                                                                    |
| Fag og mål                  |                                                |                                     |                                       |                                    |                                                                                                    |
| Uddannelsesplan/-bog        | Aktivitetstype                                 | Arbejdsopgave                       | Ophold i afdeling                     | Opfølgning                         |                                                                                                    |
| Min uddannelse              |                                                | Ferie / orlov                       |                                       |                                    |                                                                                                    |
| ▶ Beskeder                  | Speciale                                       | Administration 06 (15/07-1          | 3 - 01/01-00) * Vælg                  |                                    |                                                                                                    |
| Praktik                     |                                                |                                     |                                       |                                    |                                                                                                    |
| Relevante links             | Indgår i forløb                                |                                     |                                       |                                    |                                                                                                    |
|                             |                                                | Her kan virksomheden                | beskrive en arbejdsopgave og evt lir  | nke til vejledninger på            |                                                                                                    |
| Systemadm.                  |                                                | intranet                            |                                       |                                    |                                                                                                    |
|                             | Beskrivelse                                    |                                     |                                       |                                    |                                                                                                    |
|                             |                                                |                                     |                                       |                                    |                                                                                                    |
|                             |                                                |                                     |                                       |                                    |                                                                                                    |
|                             | Vedhæftet fil                                  | Upload                              |                                       |                                    |                                                                                                    |
|                             | Varighed                                       | 3 uger                              |                                       |                                    |                                                                                                    |
|                             | Des Miles este de                              |                                     |                                       |                                    |                                                                                                    |
|                             | Praktikperiode                                 | 1                                   |                                       |                                    |                                                                                                    |
|                             |                                                |                                     |                                       |                                    |                                                                                                    |
| ulraam hadan laan annatta   | Gem Siet An                                    | nuller                              |                                       |                                    |                                                                                                    |
| rksomneden kan oprette      | <ul> <li>Praktikmål på spe</li> </ul>          | ecialet                             |                                       |                                    |                                                                                                    |
| bejdsopgaver og tilknytte   |                                                |                                     |                                       |                                    |                                                                                                    |
| praktikperioder lave link   |                                                |                                     |                                       |                                    |                                                                                                    |
| praktikperioder, lave lilik |                                                |                                     |                                       | ip.                                |                                                                                                    |
| net ressourcer – fx en      |                                                |                                     |                                       | stæ                                | S S S S S S S S S S S S S S S S S S S                                                                                  |
| nderleverandørs             |                                                |                                     |                                       | selv                               | ing                                                                                                    |
|                             | Vælg praktikmål, so                            | m eleven kan opnå på de             | nne aktivitet                         | ing tret/s                         | pes<br>high second second second second second second second second second second second second second second second s |
| onteringsvejledning,        |                                                |                                     |                                       | r de<br>edn<br>t                   | afvi                                                                                                    |
| dhæfte bilag, og tilknytte  | Vis alle                                       |                                     | O Aktivitetens niv                    | veau Effe<br>Ava                   | Vived ved                                                                                                    |
| altilmål der forventes      | ► A. Introduktion til                          | virksomheden                        |                                       |                                    |                                                                                                    |
| aktikillal del 101 ventes   | ► B.1 Kommunikatio                             | on og service                       |                                       |                                    |                                                                                                    |
| onået ved løsning           | ► B.2 Kommunikatio                             | on og service                       |                                       |                                    |                                                                                                    |
| arbeidsongaven              | ▼ C.1 Administrative                           | opgaver og sagsb <u>ehand</u>       | ling                                  |                                    |                                                                                                    |
| urbejusopgaven              | 10. Eleven har kendsl<br>gælder for virksomhed | kab til anvendelsen af relev<br>den | ante love, regler og procedurer, som  | ' <u> </u>                         | •                                                                                                    |
|                             | 11. Eleven har kends                           | kab til virksomhedens miljø         | mæssige ansvar og tiltag              | Q Q Q Q                            | Q                                                                                                    |
|                             | 12. Eleven har kends                           | kab til virksomhedens interr        | ne informations- og arbejdsgange      | <mark>0</mark> 0 0 0               |                                                                                                    |
|                             | 13. Eleven behersker                           | planlægning og prioritering         | af egne arbejdsopgaver                | Q Q Q Q                            | Q 1889                                                                                                    |
|                             | 14. Eleven behersker                           | almindeligt forekommende            | registreringsfunktioner og arkivering |                                    | 0 1 1 1 1 1 1                                                                                                    |
|                             | ► C 2 Administrative                           | oppaver og sagshehand               | ling                                  |                                    |                                                                                                    |

|                       |                  |                               |                      |         |                        | IDERVISN<br>NISTERIE<br>I•C - STYRE<br>R IT OG LÆR | IINGS<br>T<br>LSEN<br>ING |
|-----------------------|------------------|-------------------------------|----------------------|---------|------------------------|----------------------------------------------------|---------------------------|
| Danmarks Nationalbank |                  |                               |                      | Site    | emap   Hjælp   Vælg ny | login   Log a                                      | fi 📄                      |
|                       | elevpla          |                               | Forløb               |         | Virksomh               | Skoleme<br>edsmedarbej                             | Anderse<br>der (skand     |
| Startside             | Titel            | Økonomiafdeling Praktikperio  | de 1                 |         |                        | *                                                  |                           |
| ▶ Fag og mål          | Speciale         | Administration 06 (15/07-13 - | 01/01-00)            | * Vælg  |                        |                                                    |                           |
| Uddannelsesplan/-bog  | Com Appuller     |                               |                      |         |                        |                                                    |                           |
| Min uddannelse        | Gent Annuller    |                               |                      |         |                        |                                                    |                           |
| Beskeder              | Række- Aktivitet | Aktivitetstype                | Varighed             | Praktik | Sidst gemt af          | Sidst                                              | Slet                      |
| Praktik               | ibige +          |                               |                      | penoue  |                        | yemi                                               |                           |
| Relevante links       | Tilfoi           |                               |                      |         |                        |                                                    |                           |
| Opsætning             |                  |                               |                      |         |                        |                                                    |                           |
| Systemadm.            |                  |                               |                      |         |                        |                                                    |                           |
|                       | _                | Elevplanvejledning   UNI•(    | C   ⊠ Skriv til UNI∙ | 01      |                        |                                                    |                           |

Virksomheden tilføjer relevante aktiviteter til forløbet Et forløb kan knyttes til en gruppe af fremsøgte elever med samme speciale.

# Praktikerklæringer set fra elev og skole

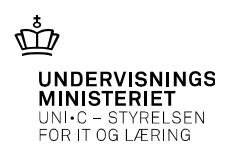

• Her er jeg lidt på Herrens mark og forestiller mig 2-3 slides der viser hvordan en lærer kan overskue hvilke elever på holdet der har fået en praktikerklæring, og ligeledes at eleven kan se sine praktikerklæringer

|                                     |                                           | Overblik                                |                          |             |                  |   |
|-------------------------------------|-------------------------------------------|-----------------------------------------|--------------------------|-------------|------------------|---|
| Elev                                | Karen Margrethe Vestager Nielsen          |                                         |                          |             | 6-               |   |
| Speciale                            | Kok V4(15/07/13 -)                        |                                         |                          |             |                  |   |
| Skoleaftale                         | Start 01/08-13 Slut 31/12-17              | Nordvestjyllands Erhvervsskole, Hanstho | lm (15/02-13 - 01/02-15) |             |                  |   |
| Uddannelsesaftale                   | Nordvestjyllands Erhvervsskole, Hanstholm | (15/02-13 - 01/02-15)                   |                          |             |                  |   |
| Vis alle afsnit                     |                                           |                                         |                          |             |                  |   |
| Skoleaftale                         | Start d 01/02-13 Slut d 01/02-15          |                                         |                          |             |                  |   |
| Praktikaktivite                     | ter                                       |                                         |                          |             |                  |   |
| Praktikmål                          |                                           |                                         |                          |             |                  |   |
| <ul> <li>Praktikerklærin</li> </ul> | nger                                      |                                         |                          |             |                  |   |
| Periode 🔺                           | Lærested                                  | ▲ Speciale                              | ▲ Periode▲               | Bilog       | Туре             |   |
| 13/02-15 - 30/09-15                 | SKC Monsunvej 17, Viborg                  | Murer V07 (15/07-13 -)                  |                          | Endelig.doc | Afsluttende      |   |
| 25/01-14 - 30/12-14                 | SKC Monsunvej 17, Viborg                  | Murer V07 (15/07-13 -)                  | 2                        |             | Praktikerklæring |   |
| 22/08-13 - 20/10-13                 | SKC Monsurivej 17, Viborg                 | Murer V07 (15/07-13 -)                  | 1                        |             | Proktikerklæring |   |
| 01/07-13 - 20/08-13                 | Nordvestjyllands Erhvervsskole, Hanstholm | Murer V06 (15/07-12 - 15/07-13)         |                          | Dok.exc     | Proktikerklæring |   |
| Dannet                              | 27/08-13 af Hanne                         |                                         |                          |             |                  |   |
| Erhverv                             | rsskole                                   |                                         |                          |             |                  |   |
|                                     |                                           |                                         |                          |             |                  |   |
|                                     |                                           |                                         |                          |             |                  |   |
|                                     |                                           |                                         |                          |             |                  |   |
|                                     |                                           |                                         |                          |             |                  | _ |

Figur 16 Panelet Praktikerklæringer

Hvis der ikke er nogen <mark>praktikerklæring</mark>er at vise, skal der i stedet for listen vises teksten: "Eleven har ingen <mark>praktikerklæring</mark>er på specialet".

### Øvrige funktioner for <u>virksom</u>heder

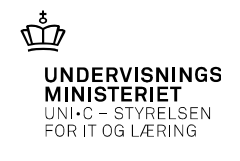

EPLAN-2336-1-Overblik pr elev -

- ✓Tilknytning af oplæringsansvarlige til en eller flere lærlinge
- ✓ Modtagelse af SMS / mail ved fravær straks besked og / eller daglig opsamling
- ✓ Se overblik over fravær + download af regneark med fraværsoplysninger
- ✓ Se skolebeviser
- ✓ Se overblik over kommende skoleophold
- ✓ Se beskrivelser af undervisningen på skoleophold (læringsaktiviteter)
- ✓ Se elevens uddannelsesplan og fagrække, herunder valgfri specialefag
- $\checkmark$ Sende besked til elever og tilknyttede oplæringsansvarlige i virksomheden
- ✓Indgå i kommentering af elevopgaver der løses i praktikken

# Tips til at hjælpe <u>virksom</u>heden i gang

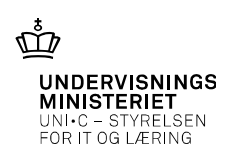

- Fra skema kan en skolemedarbejder med den særlige rettighed i Elevplan: "Virk.adg.admin" oprette, redigere og tilknytte virksomhedsmedarbejdere til elever – <u>se vejledningen her</u>
- Send mail fra Elevplan til elev og oplæringsansvarlige

Indsæt note og kildehenvisning via Sidehoved og sidefod

19-09-2014 Side 19

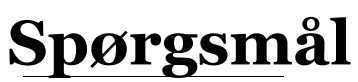

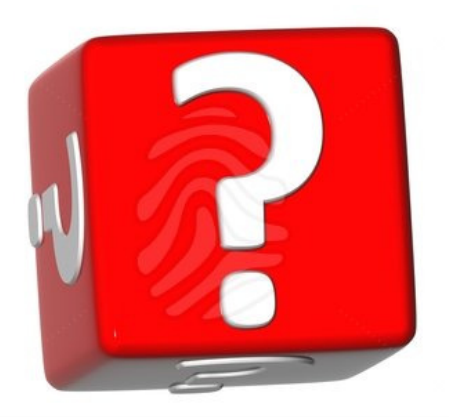

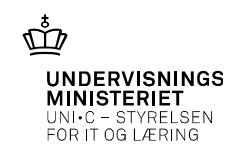